Congratulations the payment was completed successfully. The payment for the Invoice Number 783150 dated 24/01/2022 has been successfully updated.

Details of your payment are as follows : Loginizer Personal Plan - \$24.00

Your Loginizer license key is : LOGIN-26410-83200-18493-24714

You can now download Loginizer Pro from the Client Center : https://api.loginizer.com/download.php?version=latest&license=LOGIN-26410-83200-18493-24714

Please go to WordPress Admin Panel -> Loginizer -> Dashboard and enter the above license key to start using Loginizer.

Refer to the following guide to enter the license key in Loginizer Dashboard : <a href="https://loginizer.com/docs/getting-started/installing-loginizer-security-pro">https://loginizer.com/docs/getting-started/installing-loginizer-security-pro</a>

You can access your license in the Client Panel here: https://www.softaculous.com/clients?ca=loginizer

If you need any assisstance please contact us at sales@loginizer.com

Regards, The Loginizer Team